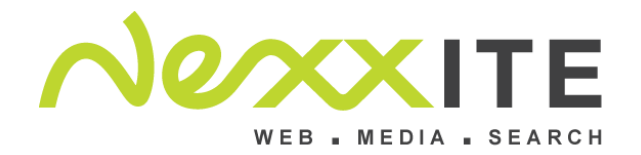

## Authenticated SMTP instellen in Outlook

| Ga naar de                                                                                                    | Change Account                                                                                                    |
|----------------------------------------------------------------------------------------------------|----------------------------------------------------------------------------------------------------|
| account settings                                                                                                    | Internet E-mail Settings<br>Each of these settings are required to get your e-mail account working.                                                                                                    |
| Vul bij de<br>uitgaande SMTP<br>server in:<br>mail. Gevolg door<br>je eigen<br>domeinnaam.                                                                                  | User Information   Your Name:   E-mail Address:   Image:   Image: </td |
|                                                                                                    |                                                                                                    |
| Klik vervolgens<br>op "Meer<br>instellingen",<br>rechts beneden.<br>Kies dan de tab<br>"uitgaande server"<br>Vink aan dat je<br>authentacatie<br>gebruikt.<br>Selecteer het | Internet E-mail Settings       X         General       Sent Items       Deleted Items         Outgoing Server       Connection       Advanced         My outgoing server (SMTP) requires authentication       •       Use same settings as my incoming mail server         Log on using       User Name:                                                                                                    |
| eerste rondje,<br>zodat voor de<br>login gebruik<br>gemaakt worden<br>van de pop3-<br>instellingen (email<br>en wachtwoord)                                                 |                                                                                                    |
| Druk nog NIET op<br>OK                                                                                                    | OK Cancel                                                                                                    |

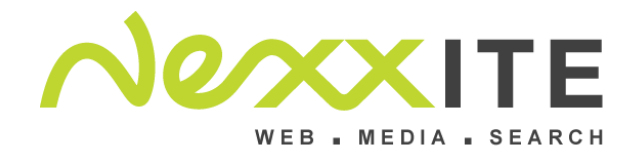